# 在RV110W上配置LAN DHCP伺服器設定

#### 目標

預設情況下,RV110W充當LAN中的DHCP伺服器。啟用DHCP後,RV110W的IP地址用作您的LAN的網關地址。RV110W從地址池為LAN上的PC分配IP地址。RV110W會在分配每個地址之前對其進行測試,以避免區域網中的重複地址。

本文檔的目的是向您展示如何在RV110W上配置DHCP伺服器設定。

## 適用裝置

• RV110W

## LAN DHCP伺服器設定

步驟1.在Web配置實用程式中選擇Networking > LAN > LAN Configuration。

| Server Settings(DHCP)         |                               |
|-------------------------------|-------------------------------|
| DHCP Server:                  | Enable O Disable O DHCP Relay |
| Remote DHCP Server:           | 0.0.0.0                       |
| Starting IP Address:          | 192.168.1.100                 |
| Maximum Number of DHCP Users: | 50                            |
| IP Address Range:             | 192 . 168 . 1 . 100 to 149    |
| Client Lease Time:            | 0 minutes ( 0 means one day ) |
| Static DNS 1:                 | 0.0.0.0                       |
| Static DNS 2:                 | 0.0.0.0                       |
| Static DNS 3:                 | 0.0.0.0                       |
| WINS:                         | 0.0.0.0                       |

步驟2.按一下DHCP Server(DHCP伺服器)欄位中的下列單選按鈕之一。

- 啟用 允許RV110W充當DHCP伺服器。
- 禁用 禁用RV110W上的DHCP。
- DHCP中繼 使RV110W充當其他DHCP伺服器的IP地址中繼。

#### 步驟3.選擇Enable後,輸入以下資訊:

| Server Settings(DHCP)         |                               |
|-------------------------------|-------------------------------|
| DHCP Server:                  | Enable O Disable O DHCP Relay |
| Remote DHCP Server:           | 0.0.0.0                       |
| Starting IP Address:          | 192.168.1.100                 |
| Maximum Number of DHCP Users: | 50                            |
| IP Address Range:             | 192 . 168 . 1 . 100 to 149    |
| Client Lease Time:            | 0 minutes ( 0 means one day ) |
| Static DNS 1:                 | 0.0.0.0                       |
| Static DNS 2:                 | 0.0.0.0                       |
| Static DNS 3:                 | 0.0.0.0                       |
| WINS:                         | 0.0.0.0                       |

- 起始IP地址 輸入IP地址池中的第一個地址。任何加入該LAN的新DHCP客戶端都會分配此範 圍中的IP地址。
- Maximum Number of DHCP Users 輸入DHCP客戶端的最大數量。
- IP地址範圍— (只讀)顯示DHCP客戶端可用的IP地址範圍。
- •客戶端租用時間 輸入租用IP地址的持續時間(小時)。
- •靜態DNS1—輸入主DNS伺服器的IP地址。
- •靜態DNS 2 輸入輔助DNS伺服器的IP地址。
- •靜態DNS 3 輸入第三台DNS伺服器。
- WINS 輸入主Windows Internet名稱服務(WINS)伺服器的IP地址。

步驟4.選擇DCHP中繼後,在Remote DHCP Server欄位中輸入中繼網關的地址。

| Server Settings(DHCP)         |                                                                           |
|-------------------------------|---------------------------------------------------------------------------|
| DHCP Server:                  | $^{igodold{o}}$ Enable $^{igodold{o}}$ Disable $^{igodold{o}}$ DHCP Relay |
| Remote DHCP Server:           | 0.0.0.0                                                                   |
| Starting IP Address:          | 192.168.1.100                                                             |
| Maximum Number of DHCP Users: | 50                                                                        |
| IP Address Range:             | 192 . 168 . 1 . 100 to 149                                                |
| Client Lease Time:            | 0 minutes ( 0 means one day )                                             |
| Static DNS 1:                 | 0.0.0.0                                                                   |
| Static DNS 2:                 | 0.0.0.0                                                                   |
| Static DNS 3:                 | 0.0.0.0                                                                   |
| WINS:                         | 0.0.0.0                                                                   |

步驟5.按一下**Save**。